#### Math 291: Lecture 11

#### Dr. Fagerstrom

Minnesota State University Moorhead web.mnstate.edu/fagerstrom fagerstrom@mnstate.edu

#### April 12, 2018

Dr. Fagerstrom (MSUM)

Math 291: Lecture 11

April 12, 2018 1 / 35

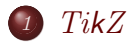

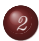

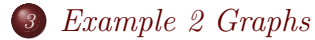

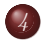

**4** Using Other Programs

Dr. Fagerstrom (MSUM)

Math 291: Lecture 11

2 / 35 April 12, 2018

◆□▶ ◆□▶ ◆三▶ ◆三▶ ・三 ・ のへぐ

### Outline

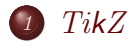

2) Example 1: Some Basic Shapes

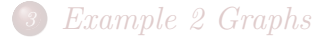

4 Using Other Programs

Dr. Fagerstrom (MSUM)

Math 291: Lecture 11

April 12, 2018 3 / 35

900

TikZ stands for "TikZ ist kein Zeichenprogramm", which translates to "TikZis not a drawing program".

TikZ

Dr. Fagerstrom (MSUM)

Math 291: Lecture 11

イロト 不得 トイヨト イヨト 一日 - のへの

April 12, 2018

TikZ stands for "TikZ ist kein Zeichenprogramm", which translates to "TikZis not a drawing program". But TikZ IS a drawing program with a lot of bells and whistles.

TikZ

Dr. Fagerstrom (MSUM)

Math 291: Lecture 11

イロト 不得 トイヨト イヨト 一日 - のへの

April 12, 2018

TikZ stands for "TikZ ist kein Zeichenprogramm", which translates to "TikZis not a drawing program". But TikZ IS a drawing program with a lot of bells and whistles. This lecture is based on some of the examples from the <u>TikZ manual</u>.

TikZ

Here is a link to a nice brief introduction to TikZ.

Math 291: Lecture 11

イロト 不得 トイヨト イヨト 一日 - のへの

April 12, 2018

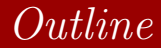

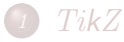

#### Example 1: Some Basic Shapes

3 Example 2 Graphs

4 Using Other Programs

Dr. Fagerstrom (MSUM)

Math 291: Lecture 11

April 12, 2018 5 / 35

3

イロト イヨト イヨト

#### Example 1 Result

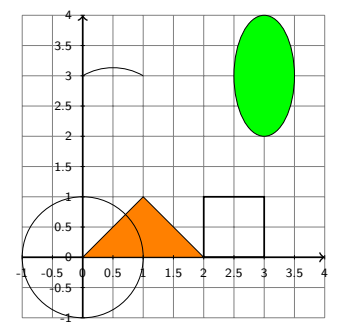

Dr. Fagerstrom (MSUM)

Math 291: Lecture 11

April 12, 2018 6 / 35

#### The tikZ Environment

Start a new document. In the preamble, load the package tikz. Also add the command:

\usetikzlibrary{calc,intersections,through,backgrounds}

Dr. Fagerstrom (MSUM)

Math 291: Lecture 11

イロト 不同 トイヨト イヨト 一日 - のへの

April 12, 2018

#### The tikZ Environment

Start a new document. In the preamble, load the package tikz. Also add the command:

\usetikzlibrary{calc,intersections,through,backgrounds}

A tikZ diagram is created by using the tikZ environment.

Dr. Fagerstrom (MSUM)

Math 291: Lecture 11

◆□ > ◆□ > ◆三 > ◆三 > 一三 → ○へ⊙

April 12, 2018

## The tikZ Environment

Start a new document. In the preamble, load the package tikz. Also add the command:

\usetikzlibrary{calc,intersections,through,backgrounds}

A tikZ diagram is created by using the tikZ environment. Add a begin and end command to your document to create the tikZ environment.

Math 291: Lecture 11

イロト 不同 トイヨト イヨト 一日 - のへの

April 12, 2018

## Basic Commands

- The basic commands happen within a tikZ environment.
- They all end with a semicolon;
- There can be (and usually are) several commands within the same environment.
- Some basic commands are:

• 
$$draw (x0,y0) - (x1,y1) - (x2,y2);$$

• \filldraw (x0,y0) -- (x1,y1) -- (x2,y2);

- \draw (x0,y0) -- (x1,y1) -- (x2,y2) -- cycle;
- \draw (h,k) circle (r);
- draw (h,k) ellipse (m and M);
- \draw (x0,y0) arc (a:b:r);
- draw (s,w) rectangle (n,e);
- \draw (s,w) grid (n,e);

Dr. Fagerstrom (MSUM)

イロト 不得 トイヨト イヨト 一日 - のへの

April 12, 2018

• Add the following inside your tikZ environment: draw (0,0) - (1,1) - (2,0);

・ロト ・同ト ・ヨト ・ヨト 三日

April 12, 2018

- Add the following inside your tikZ environment: draw (0,0) - (1,1) - (2,0);
- Feel free to add more points and see what happens.

<ロト (個) (注) (注) (注) (三)

April 12, 2018

- Add the following inside your tikZ environment: draw (0,0) - (1,1) - (2,0);
- Feel free to add more points and see what happens.
- Also, observe that you don't have to tell tikZ right away how much space you'll need. It just makes the space it needs on its own.

イロト イポト イヨト イヨト 二戸・

- Add the following inside your tikZ environment: draw (0,0) -- (1,1) -- (2,0);
- Feel free to add more points and see what happens.
- Also, observe that you don't have to tell tikZ right away how much space you'll need. It just makes the space it needs on its own.
  - Note that the default unit is cm for the space that tikZ sets aside per unit.
- Suppose we wanted to complete our shape to a triangle. We use the command:

\draw (0,0) -- (1,1) -- (2,0) -- cycle;

Dr. Fagerstrom (MSUM)

イロト 不得 トイヨト イヨト 一日 - のへの

 In the picture at the beginning, the triangle was shaded orange. To shade an object we use the filldraw command.
 \filldraw[fill=orange,draw=black] (0,0) -- (1,1) -- (2,0) -- cycle;

イロト 不得 トイヨト イヨト 一日 - のへの

April 12, 2018 10 / 35

- In the picture at the beginning, the triangle was shaded orange. To shade an object we use the filldraw command. \filldraw[fill=orange,draw=black] (0,0) -- (1,1) -- (2,0) -- cycle;
- You should have an orange triangle with a black outline.

イロト 不得 トイヨト イヨト 一日 - のへの

- In the picture at the beginning, the triangle was shaded orange. To shade an object we use the filldraw command. \filldraw[fill=orange,draw=black] (0,0) -- (1,1) -- (2,0) -- cycle;
- You should have an orange triangle with a black outline.
- Note that the default fillcolor and drawcolor are black, and will be used unless you specify otherwise.
- Available default colors are:

red, green, blue, cyan, magenta, yellow, black, gray, darkgray, lightgray, brown, lime, olive, orange, pink, purple, teal, violet, white

Dr. Fagerstrom (MSUM)

Math 291: Lecture 11

April 12, 2018 10 / 35

イロト 不得 トイヨト イヨト 一日 - のへの

# Color Gradients

- If we want to have a color gradient, we can use the \shadedraw command.
- Try adding

\shadedraw[left color=white, right color=green, draw=black]
(0,0)--(1,1)--(2,0)--cycle;

- This will create a color gradient in a triangle.
- A similar command with a bottom color and a top color can also be used.

Dr. Fagerstrom (MSUM)

Math 291: Lecture 11

イロト 不得 トイヨト イヨト 一日 - のへの

April 12, 2018 11 / 35

• We can also give options on the line itself:

Dr. Fagerstrom (MSUM)

Math 291: Lecture 11

<ロト < 部 > < 三 > < 三 > < 三 > 三 の < ペ April 12, 2018 12 / 35

- We can also give options on the line itself:
- Line widths:

Dr. Fagerstrom (MSUM)

Math 291: Lecture 11

April 12, 2018 12 / 35

◆□▶ ◆□▶ ◆三▶ ◆三▶ ・三 ・ のへぐ

- We can also give options on the line itself:
- Line widths:
  - ultra thick, very thick, thick, semithick, thin, very thin, ultra thin, help lines

◆□▶ ◆□▶ ◆三▶ ◆三▶ ・三 ・ のへぐ

- We can also give options on the line itself:
- Line widths:
  - ultra thick, very thick, thick, semithick, thin, very thin, ultra thin, help lines
  - or use "line width=12" for 12 pt, or "line width=0.2cm", or some other value and unit

イロト 不同 トイヨト イヨト 一日 - のへの

- We can also give options on the line itself:
- Line widths:
  - ultra thick, very thick, thick, semithick, thin, very thin, ultra thin, help lines
  - or use "line width=12" for 12 pt, or "line width=0.2cm", or some other value and unit
- From before, the color can be determined by "draw=red", for example, or simply "red"

イロト 不同 トイヨト イヨト 一日 - のへの

- We can also give options on the line itself:
- Line widths:
  - ultra thick, very thick, thick, semithick, thin, very thin, ultra thin, help lines
  - or use "line width=12" for 12 pt, or "line width=0.2cm", or some other value and unit
- From before, the color can be determined by "draw=red", for example, or simply "red"
- Arrows can be indicated with similar options as in pstricks

Dr. Fagerstrom (MSUM)

Math 291: Lecture 11

イロト 不同 トイヨト イヨト 一日 - のへの

April 12, 2018 12 / 35

- We can also give options on the line itself:
- Line widths:
  - ultra thick, very thick, thick, semithick, thin, very thin, ultra thin, help lines
  - or use "line width=12" for 12 pt, or "line width=0.2cm", or some other value and unit
- From before, the color can be determined by "draw=red", for example, or simply "red"
- Arrows can be indicated with similar options as in pstricks
- Line style can be: dashed, dotted, solid

Dr. Fagerstrom (MSUM)

Math 291: Lecture 11

イロト 不同 トイヨト イヨト 一日 - のへの

April 12, 2018 12 / 35

- We can also give options on the line itself:
- Line widths:
  - ultra thick, very thick, thick, semithick, thin, very thin, ultra thin, help lines
  - or use "line width=12" for 12 pt, or "line width=0.2cm", or some other value and unit
- From before, the color can be determined by "draw=red", for example, or simply "red"
- Arrows can be indicated with similar options as in pstricks
- Line style can be: dashed, dotted, solid
- Try the following:

 $\det[<->,dashed,ultra thick,purple] (0,0) -- (1,1) -- (2,0);$ 

Dr. Fagerstrom (MSUM)

Math 291: Lecture 11

<ロト < 部 > < E > < E > E のQで April 12, 2018 12 / 35

# Drawing Basic Objects

Lets look at some of the other commands for drawing:

- \draw (h,k) circle (r); circle with center (h,k) and radius r
- \draw (h,k) ellipse (m and M); ellipse with center (h,k), m and M are half the length of the axes in the x- and y-directions, respectively
- \draw (x0,y0) arc (a:b:r); an arc where (x0,y0) is the starting point, a is the starting angle, b is the ending angle and r is the radius
- \draw (s,w) rectangle (n,e); rectangle where (s,w) is the southwest corner (n,e) is the northeast corner

Dr. Fagerstrom (MSUM)

Math 291: Lecture 11

<ロト < 部 > < E > < E > E のQで April 12, 2018 13 / 35

### Basic Objects Practice

Add these commands in your document.

```
\draw (0,0) circle (1);
\draw (1,3) arc (60:120:1);
\draw (2,0) rectangle (3,1);
\draw (3,3) ellipse (0.5 and 1);
```

Note: You can specify the units used to measure any of the lengths: cm, pt, in, .... The default is cm.

Dr. Fagerstrom (MSUM)

Math 291: Lecture 11

イロト 不得 トイヨト イヨト 一日 - のへの

April 12, 2018 14 / 35

## Grid Construction

• You can quickly and easily create a coordinate grid in your picture with the following command.

\draw[options] (s,w) grid (n,e);

## Grid Construction

• You can quickly and easily create a coordinate grid in your picture with the following command.

\draw[options] (s,w) grid (n,e);

• Try the following.

\draw[step=.5] (0,0) grid (4,4);

イロト 不得 トイヨト イヨト 一日 - のへの

## Grid Construction

• You can quickly and easily create a coordinate grid in your picture with the following command.

\draw[options] (s,w) grid (n,e);

• Try the following.

\draw[step=.5] (0,0) grid (4,4);

The lines on the grid are so dark and thick that they are distracting. Try the following.
 \draw[step=.5,help lines] (0,0) grid (4,4);

Dr. Fagerstrom (MSUM)

Math 291: Lecture 11

April 12, 2018 15 / 35

◆□▶ ◆□▶ ◆∃▶ ◆∃▶ → ∃ − のへで

## Axes and Arrows

- It might be nice to have some axes on our grid, which means we need some arrows.
- Add the following commands.

\draw[->,thick] (0,0) -- (4,0); \draw[->,thick](0,0) -- (0,4);

- Note that you get the same result with \draw[<->,thick] (4,0) -- (0,0) -- (0,4);
- Of course, what we really want are \draw[->,thick] (-1,0) -- (4,0); \draw[->,thick](0,-1) -- (0,4);

Dr. Fagerstrom (MSUM)

April 12, 2018 16 / 35

イロト 不得 トイヨト イヨト 一日 - のへの

# Nodes: Adding Text

- In order to add text we need the next basic command in TikZ: node.
- TikZ is especially useful for drawing graphs and diagrams. (It's not very good at graphing functions.) Nodes and edges are the fundamental building blocks of a graph.

イロト 不同 トイヨト イヨト 一日 - のへの

# Nodes: Adding Text

- In order to add text we need the next basic command in TikZ: node.
- TikZ is especially useful for drawing graphs and diagrams. (It's not very good at graphing functions.) Nodes and edges are the fundamental building blocks of a graph.
- The basic command is: \node at (x0,y0) {what the node says}
- But you can also add a node command within a draw command when the node is connected to what is being drawn.

Dr. Fagerstrom (MSUM)

Math 291: Lecture 11

April 12, 2018 17 / 35

イロト 不同 トイヨト イヨト 一日 - のへの
## Nodes: Adding Text

• Add the following command to your tikzpicture.

```
\draw (0.5,1pt) -- (0.5,-1pt)
node[anchor=north] {\small 0.5};
```

◆□▶ ◆□▶ ◆三▶ ◆三▶ ・三 ・ のへぐ

April 12, 2018 18 / 35

## Nodes: Adding Text

- Add the following command to your tikzpicture.
   \draw (0.5,1pt) -- (0.5,-1pt)
   node[anchor=north] {\small 0.5};
- Note that the direction gives the direction of the anchor point from the node (not the direction of the node from the anchor point).
- We could continue the process of labeling by adding the command:

```
\draw (1,1pt) -- (1,-1pt)
node[anchor=north] {\small 1};
```

Dr. Fagerstrom (MSUM)

Math 291: Lecture 11

イロト 不得 トイヨト イヨト 一日 - のへの

April 12, 2018 18 / 35

# Nodes: Adding Text

- Add the following command to your tikzpicture. \draw (0.5,1pt) -- (0.5,-1pt) node[anchor=north] {\small 0.5};
- Note that the direction gives the direction of the anchor point from the node (not the direction of the node from the anchor point).
- We could continue the process of labeling by adding the command:

```
\draw (1,1pt) -- (1,-1pt)
node[anchor=north] {\small 1};
```

• Adding all labels this way seems like a lot of work. TikZ makes this easier.

Dr. Fagerstrom (MSUM)

イロト 不得 トイヨト イヨト 一日 - のへの

## For-Loops

- TikZ can use loops, as in a computer program.
- The syntax for for loops in tikZ is as follows.
   \foreach \x in {values x can take on} whatever you want to draw;

Dr. Fagerstrom (MSUM)

Math 291: Lecture 11

April 12, 2018 19 / 35

◆□▶ ◆□▶ ◆三▶ ◆三▶ ・三 ・ のへぐ

## For-Loops

- TikZ can use loops, as in a computer program.
- The syntax for for loops in tikZ is as follows. \foreach \x in {values x can take on} whatever you want to draw;
- $\bullet$  Note that the variable is essentially  $\backslash x,$  not just x
- For example, to draw the rest of our axis labels we would add the command

Dr. Fagerstrom (MSUM)

Math 291: Lecture 11

イロト 不得 トイヨト イヨト 一日 - のへの

April 12, 2018 19 / 35

## For-Loops

- TikZ can use loops, as in a computer program.
- The syntax for for loops in tikZ is as follows. \foreach \x in {values x can take on} whatever you want to draw;
- $\bullet$  Note that the variable is essentially  $\backslash x,$  not just x
- For example, to draw the rest of our axis labels we would add the command

• Try labeling the *y*-axis as well. (Hint: you will want to anchor your nodes in a different direction).

Dr. Fagerstrom (MSUM)

Math 291: Lecture 11

April 12, 2018 19 / 35

イロト 不得 トイヨト イヨト 一日 - のへの

## Outline

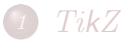

2 Example 1: Some Basic Shapes

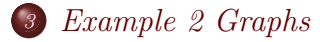

4 Using Other Programs

Dr. Fagerstrom (MSUM)

Math 291: Lecture 11

## Introduction to Graphs

• For this second example, our goal is to create the following graph.

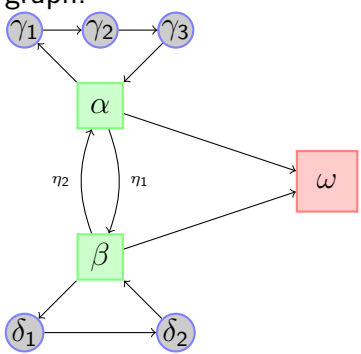

프 > 프

< 🗇 🕨

• Reminder: The basic command is: \node at (x0,y0) {what the node says}

Math 291: Lecture 11

April 12, 2018 22 / 35

◆□▶ ◆□▶ ◆三▶ ◆三▶ ・三 ・ のへぐ

- Reminder: The basic command is: \node at (x0,y0) {what the node says}
- Let's use this to create our  $\alpha$  node at the coordinates (0,1): \node at (0,1) {\$\alpha\$}

◆□ > ◆□ > ◆三 > ◆三 > 一三 → ○へ⊙

- Reminder: The basic command is: \node at (x0,y0) {what the node says}
- Let's use this to create our  $\alpha$  node at the coordinates (0,1): \node at (0,1) {\$\alpha\$}
- This isn't quite what we want, but there are ways of dressing it up a bit.

◆□ > ◆□ > ◆三 > ◆三 > 一三 → ○へ⊙

- Reminder: The basic command is: \node at (x0,y0) {what the node says}
- Let's use this to create our  $\alpha$  node at the coordinates (0,1): \node at (0,1) {\$\alpha\$}
- This isn't quite what we want, but there are ways of dressing it up a bit.
- After the location point and before the content of the node, add an optional argument:

\node at (0,1) [rectangle,draw=black] {\$\alpha\$}

which tells  $\ensuremath{\text{\sc bt}}\xspace EX$  to put a rectangle around the contents of the node

イロト 不同 トイヨト イヨト 一日 - のへの

April 12, 2018 22 / 35

Dr. Fagerstrom (MSUM)

Math 291: Lecture 11

- Reminder: The basic command is: \node at (x0,y0) {what the node says}
- Let's use this to create our  $\alpha$  node at the coordinates (0,1): \node at (0,1) {\$\alpha\$}
- This isn't quite what we want, but there are ways of dressing it up a bit.
- After the location point and before the content of the node, add an optional argument:

\node at (0,1) [rectangle,draw=black] {\$\alpha\$}

which tells  $\ensuremath{\text{\sc bt}}\xspace EX$  to put a rectangle around the contents of the node

 And now add another option after the draw command, of fill=green.

Dr. Fagerstrom (MSUM)

Math 291: Lecture 11

April 12, 2018 22 / 35

• Note that this isn't quite right. The original graph had a green outline and a lighter green interior color.

◆□▶ ◆□▶ ◆三▶ ◆三▶ ・三 ・ のへぐ

- Note that this isn't quite right. The original graph had a green outline and a lighter green interior color.
- We can blend colors in TikZ (and PTEX).
- If we wanted a darker green for a background than we got, we would blend it with black.

fill=green!50!black.

Note: The number is the percent of the first color.

◆□ > ◆□ > ◆三 > ◆三 > 一三 → ○へ⊙

- Note that this isn't quite right. The original graph had a green outline and a lighter green interior color.
- We can blend colors in TikZ (and PTEX).
- If we wanted a darker green for a background than we got, we would blend it with black.

fill=green!50!black.

Note: The number is the percent of the first color.

• With 50% black, it's a bit dark. Change it to green!70!black (so it is only 30% black).

◆□ > ◆□ > ◆三 > ◆三 > 一三 → ○へ⊙

- Note that this isn't quite right. The original graph had a green outline and a lighter green interior color.
- We can blend colors in TikZ (and PTEX).
- If we wanted a darker green for a background than we got, we would blend it with black.

fill=green!50!black.

Note: The number is the percent of the first color.

- With 50% black, it's a bit dark. Change it to green!70!black (so it is only 30% black).
- The default second color in a blend is white, so typing fill=green!20 will produce something that is 20% green and 80% white (and which is what was used in our graph).

Dr. Fagerstrom (MSUM)

Math 291: Lecture 11

<ロ > < 部 > < 書 > < 書 > < 書 > 書 の Q (\* April 12, 2018 23 / 35

• Let's add the rest of the nodes to our picture

• 
$$\gamma_1$$
 is at (-1,2)

• 
$$\gamma_2$$
 is at (0,2)

• 
$$\gamma_3$$
 is at (1,2)  
•  $\delta_1$  is at (-1,-2)

Dr. Fagerstrom (MSUM)

Math 291: Lecture 11

<ロト < 部 ト < 三 ト < 三 ト 三 の < で April 12, 2018 24 / 35

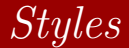

• We can adjust the formatting of each node as we started with the  $\alpha$  node, but...

Math 291: Lecture 11

April 12, 2018 25 / 35

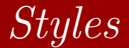

- We can adjust the formatting of each node as we started with the  $\alpha$  node, but...
- TikZ also allows us to create a style that can be used
  - don't have to copy-and-paste
  - when make a change, only make it in one place

Dr. Fagerstrom (MSUM)

Math 291: Lecture 11

April 12, 2018 25 / 35

◆□▶ ◆□▶ ◆∃▶ ◆∃▶ → ∃ − のへで

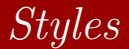

- We can adjust the formatting of each node as we started with the  $\alpha$  node, but...
- TikZ also allows us to create a style that can be used
  - don't have to copy-and-paste
  - when make a change, only make it in one place
- The command to create the style looks like this

\begin{tikzpicture}
[nameofstyle/.style={what your style looks like}]
\end{tikzpicture}

Dr. Fagerstrom (MSUM)

Math 291: Lecture 11

April 12, 2018 25 / 35

イロト 不同 トイヨト イヨト 一日 - のへの

Let's create the style for the α and β nodes. Add the command right after the begin tikzpicture command.
 [source/.style={rectangle,draw=green!50, fill=green!20,thick,inner sep=0pt,

minimum size=6mm}]

◆□▶ ◆□▶ ◆∃▶ ◆∃▶ → ∃ − のへで

• Let's create the style for the  $\alpha$  and  $\beta$  nodes. Add the command right after the begin tikzpicture command.

[source/.style={rectangle,draw=green!50, fill=green!20,thick,inner sep=0pt, minimum size=6mm}]

- Most of this we know, but some is new.
- minimum size=6mm creates a minimum dimension of the rectangle. This gives a uniformity to the dimensions of the nodes with this style.
- inner sep=0pt makes sure that if your minimum size is really small there will still be space for added text.

Dr. Fagerstrom (MSUM)

Math 291: Lecture 11

April 12, 2018 26 / 35

イロト 不得 トイヨト イヨト 一日 - のへの

 $\bullet\,$  Now, change your  $\alpha$  and  $\beta$  nodes to

\node at (0,1) [source] {\$\alpha\$}
\node at (0,-1) [source] {\$\beta\$}

Math 291: Lecture 11

April 12, 2018 27 / 35

◆ロ > ◆母 > ◆臣 > ◆臣 > ─ 臣 ─ のへで

 $\bullet\,$  Now, change your  $\alpha$  and  $\beta$  nodes to

\node at (0,1) [source] {\$\alpha\$}
\node at (0,-1) [source] {\$\beta\$}

• The other two styles will be called sink and build. Add these to the optional commands at the beginning of your picture.

[source/.style={rectangle,draw=green!50, fill=green!20,thick,inner sep=0pt,minimum size=6mm}, build/.style={circle,draw=blue!50,fill=black!20, thick,inner sep=0pt,minimum size=4mm}, sink/.style={rectangle,draw=red!50,fill=red!20, thick,inner sep=0pt,minimum size=8mm}]

Dr. Fagerstrom (MSUM)

Math 291: Lecture 11

<ロト < 部 > < E > < E > E のQで April 12, 2018 27 / 35

 $\bullet\,$  Now, change your  $\alpha$  and  $\beta$  nodes to

\node at (0,1) [source] {\$\alpha\$}
\node at (0,-1) [source] {\$\beta\$}

• The other two styles will be called sink and build. Add these to the optional commands at the beginning of your picture.

[source/.style={rectangle,draw=green!50, fill=green!20,thick,inner sep=0pt,minimum size=6mm}, build/.style={circle,draw=blue!50,fill=black!20, thick,inner sep=0pt,minimum size=4mm}, sink/.style={rectangle,draw=red!50,fill=red!20, thick,inner sep=0pt,minimum size=8mm}]

• Now, add these styles to the appropriate nodes.

Dr. Fagerstrom (MSUM)

Math 291: Lecture 11

- We now need to connect nodes.
- One of the standard ways to draw edges is to tell TikZ to draw an edge from one node to another, but that requires that we be able to refer to specific nodes.

◆□▶ ◆□▶ ◆∃▶ ◆∃▶ → ∃ − のへで

- We now need to connect nodes.
- One of the standard ways to draw edges is to tell TikZ to draw an edge from one node to another, but that requires that we be able to refer to specific nodes.
- In other words, they need names.

◆□ > ◆□ > ◆三 > ◆三 > 一三 → ○へ⊙

- We now need to connect nodes.
- One of the standard ways to draw edges is to tell TikZ to draw an edge from one node to another, but that requires that we be able to refer to specific nodes.
- In other words, they need *names*.
- Change the command for α to
   \node (alpha) at (0,1) [source] {\$\alpha\$}
- Go through and name the rest of your nodes in a similar way
- Note that the name never appears in your final document (much like the labels that we created and referred to before)

Dr. Fagerstrom (MSUM)

Math 291: Lecture 11

<ロ > < 部 > < 画 > < 画 > < 画 > < 画 > < 画 > < 画 > < 画 > < 画 > < 画 > < の へ () April 12, 2018 28 / 35

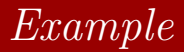

- Now we can draw our edges.
- Change the command for gammal to \node (gamma1) at (-1,2) [build]

{\$\gamma\_1\$} edge[<-] (alpha);</pre>

Dr. Fagerstrom (MSUM)

Math 291: Lecture 11

April 12, 2018 29 / 35

◆□▶ ◆□▶ ◆三▶ ◆三▶ ・三 ・ のへぐ

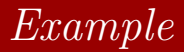

- Now we can draw our edges.
- Change the command for gamma1 to

\node (gamma1) at (-1,2) [build]
{\$\gamma\_1\$} edge[<-] (alpha);</pre>

• This command draws an edge from  $\alpha$  to  $\gamma_1$ .

◆□▶ ◆□▶ ◆∃▶ ◆∃▶ → ∃ − のへで

April 12, 2018 29 / 35

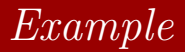

- Now we can draw our edges.
- Change the command for gamma1 to

\node (gamma1) at (-1,2) [build]
{\$\gamma\_1\$} edge[<-] (alpha);</pre>

- This command draws an edge from  $\alpha$  to  $\gamma_1$ .
- Note that you can't draw an edge to/from a node that does not yet exist!

Dr. Fagerstrom (MSUM)

Math 291: Lecture 11

◆□ > ◆□ > ◆三 > ◆三 > 一三 → ○へ⊙

April 12, 2018

29 / 35

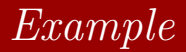

- Now we can draw our edges.
- Change the command for gamma1 to

\node (gamma1) at (-1,2) [build]
{\$\gamma\_1\$} edge[<-] (alpha);</pre>

- This command draws an edge from  $\alpha$  to  $\gamma_1$ .
- Note that you can't draw an edge to/from a node that does not yet exist!
- Now add all but the curved edges.

Dr. Fagerstrom (MSUM)

Math 291: Lecture 11

イロト 不同 トイヨト イヨト 一日 - のへの

April 12, 2018

29 / 35

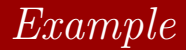

- To draw the curved edges add the following command to the beta node line
- edge[<-,bend right=20] (alpha) edge[->,bend left=20] (alpha)
- The bend command bends the arc in the direction you want it to bend by the degrees you specify.

Dr. Fagerstrom (MSUM)

Math 291: Lecture 11

April 12, 2018 30 / 35

イロト 不同 トイヨト イヨト 一日 - のへの

- To add text to an edge, we create a node by the edge.
- Change your curved edge commands to (on a single line) edge[<-,bend right=20] node[auto,swap] {\tiny \$\eta\_1\$} (alpha) edge[->,bend left=20] node[auto] {\tiny \$\eta\_2\$} (alpha)
- The auto command tells tikZ not to put the node right on top of the edge.
- The swap command changes the side of the edge where the node is placed.

Dr. Fagerstrom (MSUM)

Math 291: Lecture 11

イロト 不得 トイヨト イヨト 一日 - のへの

April 12, 2018 31 / 35

## The Result

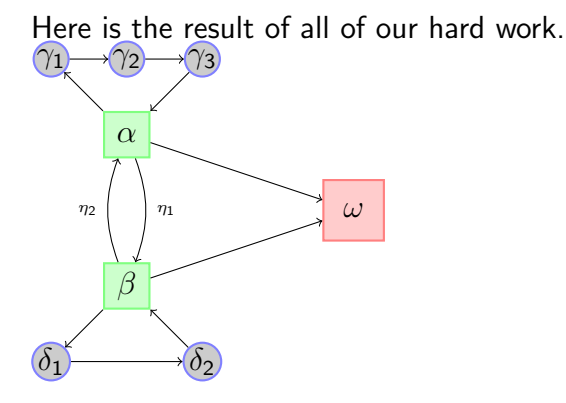

Dr. Fagerstrom (MSUM)

Math 291: Lecture 11

< ∃ > 32 / 35 April 12, 2018

3 ×

ъ
## Outline

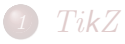

2) Example 1: Some Basic Shapes

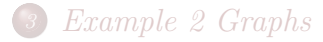

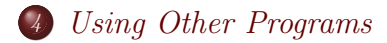

Dr. Fagerstrom (MSUM)

Math 291: Lecture 11

## Other Programs

While TikZ is fun to use, some people don't like it because you still have to create figures using code. This is also true of pstricks. However, there are programs out there where you can "draw" pictures, save them and then import them into  $kT_EX$ .

- IPE (Windows and Mac versions exist, Free, Good for basic geometric shapes and graphs)
- Xfig (similar to IPE, Unix Based, Free)
- Winfig (Rip off of Xfig, Windows Based, Not Free)
- Maple (Good for graphing functions, not free (very expensive))
- Mathematica (Similar to Maple)
- SAGE (Free, Open Source, similar to Maple and Mathematica but a bit harder to use.)

Dr. Fagerstrom (MSUM)

April 12, 2018 34 / 35

イロト 不得 トイヨト イヨト 一日 - のへの

## What is IPE?

IPE stands for Integrated Picture Environment. It is a WYSIWYG (What You See is What You Get) drawing program that interacts well with  $\mu$ TEX.

To download IPE, use this <u>link</u> and scroll down to find the appropriate binary file (Linux, Windows, or Mac OS).

Extract the files in the compressed folder to a convenient directory. The executable file for IPE version 7.2.7 can be found inside the bin folder.

You can find the IPE user manual here.

There are many drawing programs that can be used to create graphics for inclusion in a  $\[Mathebaarefted{ATEX}$  document.

Dr. Fagerstrom (MSUM)

Math 291: Lecture 11

April 12, 2018 35 / 35

◆□▶ ◆□▶ ◆三▶ ◆三▶ ・三 ・ のへぐ